## How to setup "app" on iOS

**Step 1**: Open Safari Browser and access KMS App Stores <u>https://apps.kms-technology.com</u> And click icon iOS

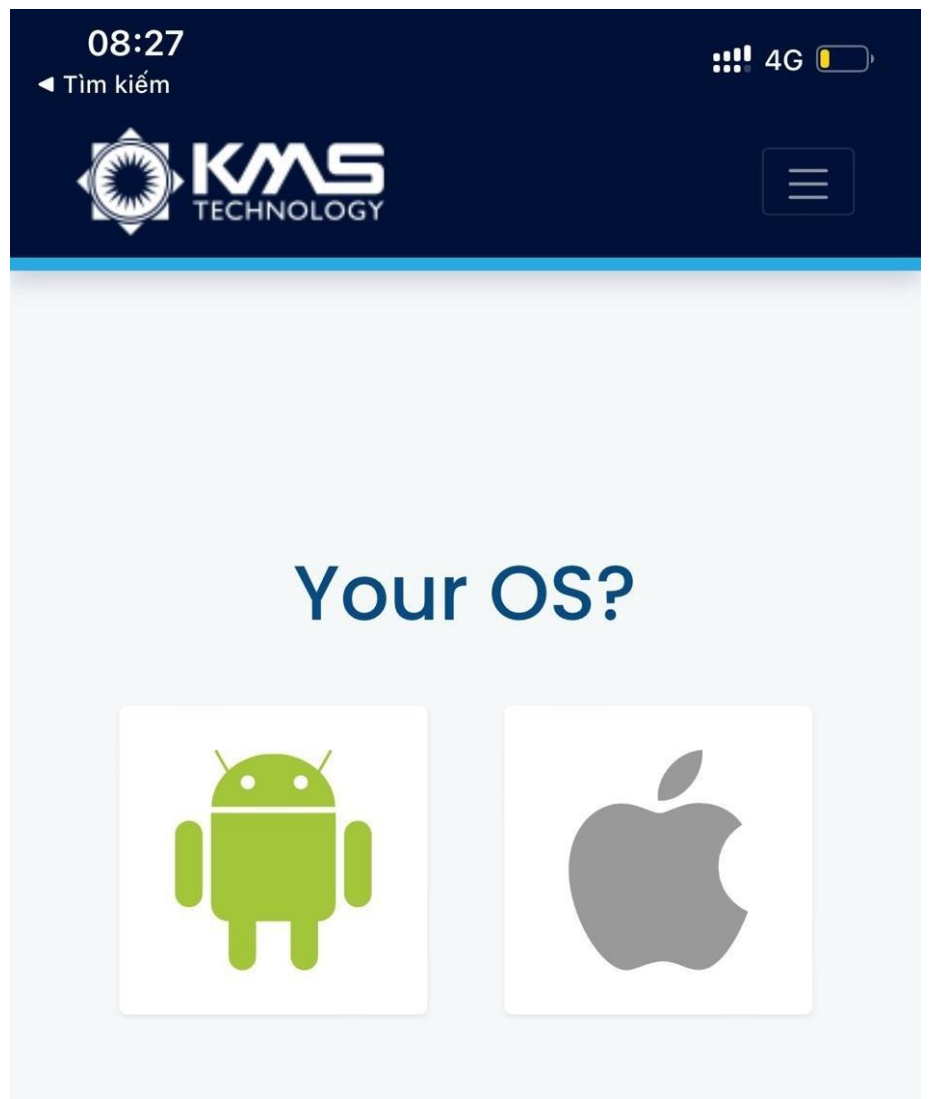

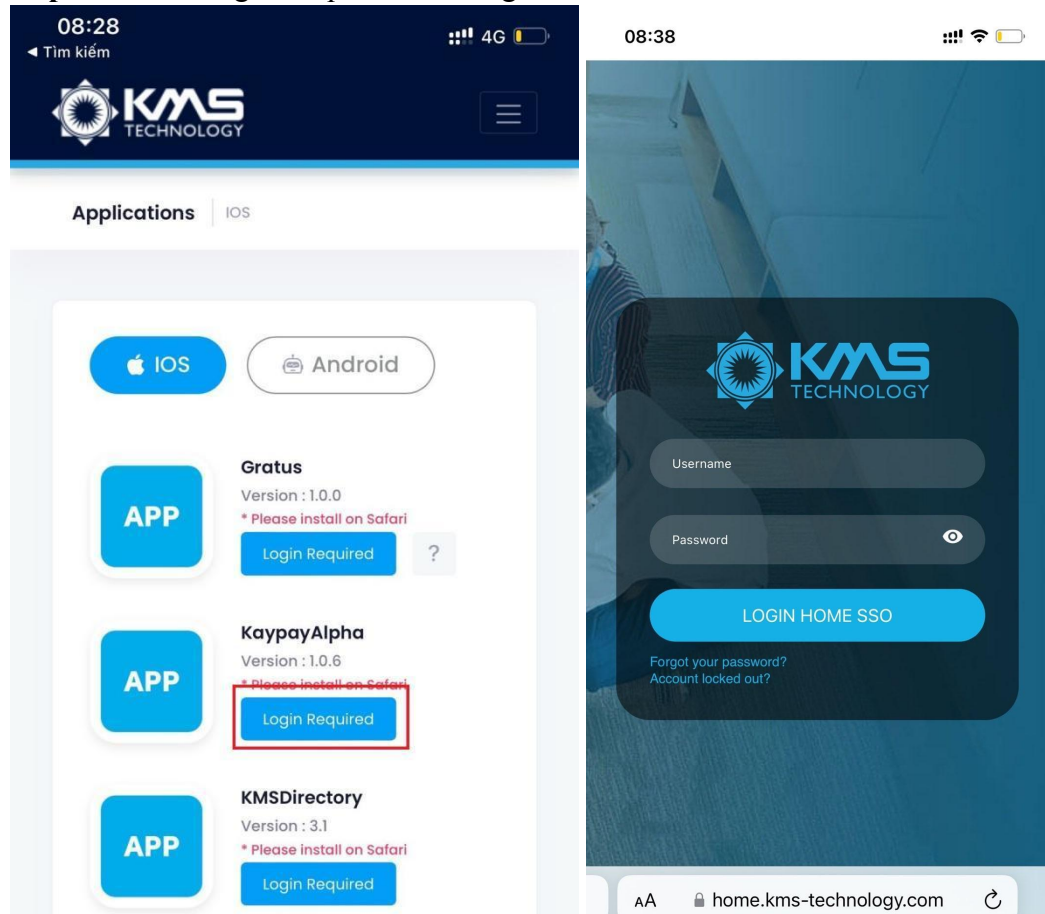

## Step 2: Click "Login Required" and login in HOME KMS

Step 3: Click "Install"

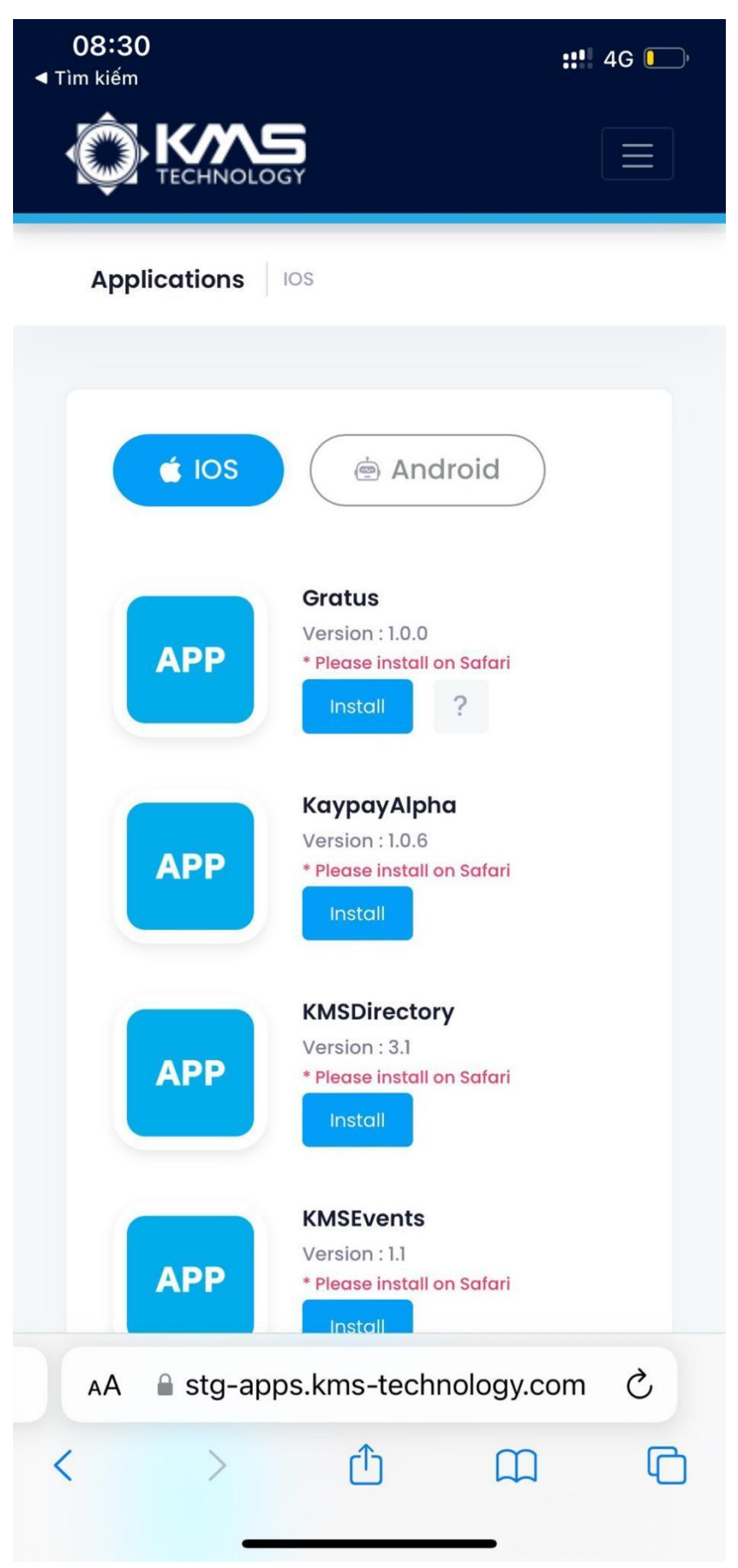

**Step 4**: Go back to the home screen and just wait for installation was successful for next step

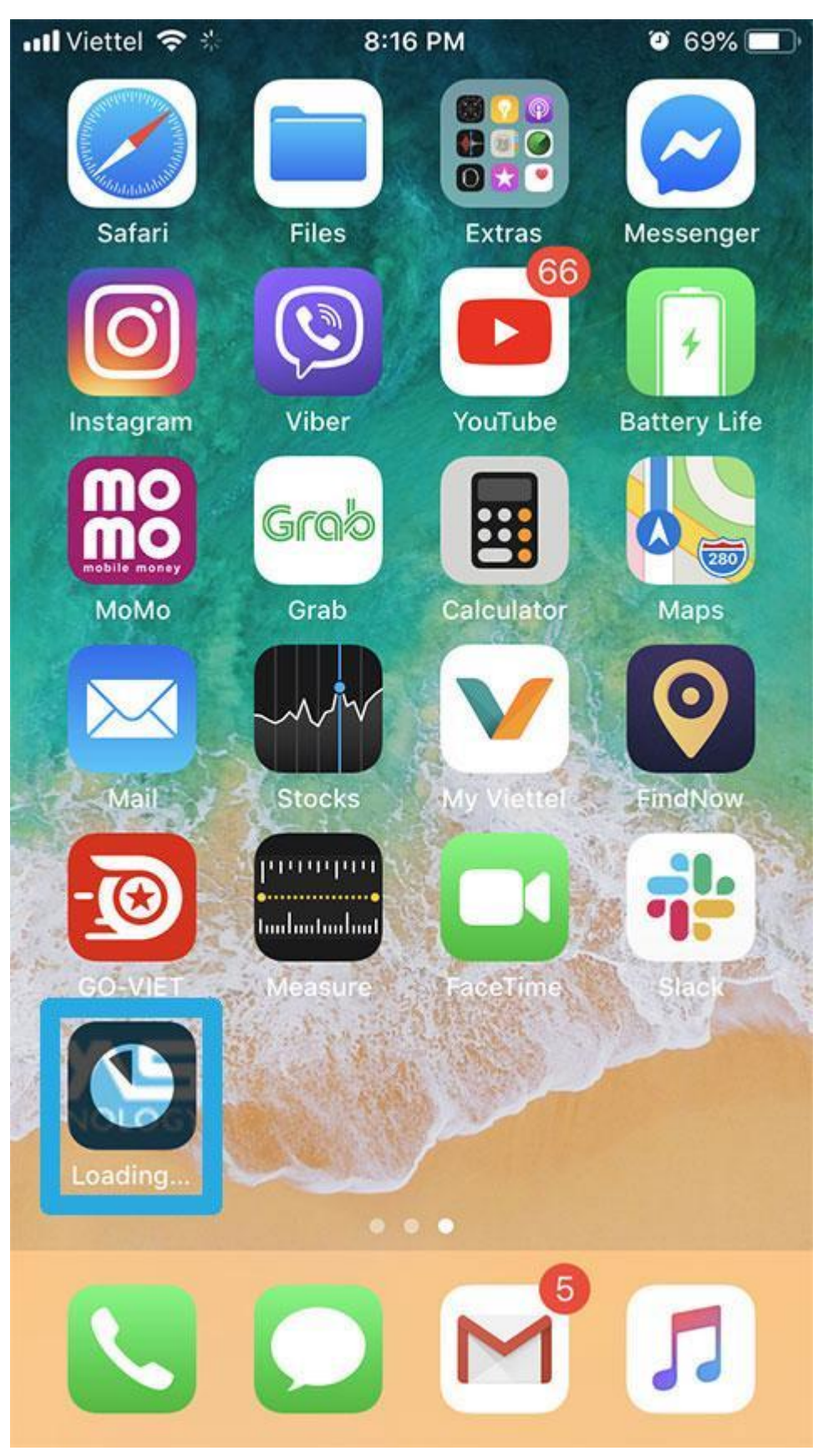

Step 5: Trust App: Go to Setting -> General -> Device Management

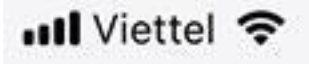

8:17 PM

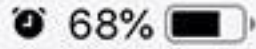

## **KMS** Technology Inc.

Apps from developer "iPhone Distribution: KMS Technology Inc." are not trusted on this iPhone and will not run until the developer is trusted.

## Trust "KMS Technology Inc."

APPS FROM DEVELOPER "IPHONE DISTRIBUTION: KMS TECHNOLOGY INC."

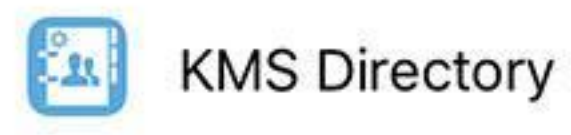

Verified